LCM30ダウンロードソフト使用方法 1/2

- 1. 「LCM30ダウンロードソフト PCM Downloader V\*.\*\*と CDM\*\*\*\*\*\_Setup」ダウンロードします。
- 2. ドライバCDM\*\*\*\_Setup.exeを実行します。
- 3. 付属のUSBケーブルでPCとLCM30を接続し、 LCM30の電源を入れLCM30ダウンロードソフトを実行してください。
- 実行するとホーム画面が出てきます。
  この際左上のmenuをクリックしPreferencesのComポートをUSB接続している Comポートに合わせます。設定後←でホーム画面に戻ります。

|                                              | C | Menu Iome    | PCM Downloader                                                                                                    | - o x | €<br>Device Info | User Preferences        | PCM Downloader | - 🗆 X |
|----------------------------------------------|---|--------------|----------------------------------------------------------------------------------------------------|-------|------------------|-------------------------|----------------|-------|
| Parker Hannifin<br>ENGINEERING YOUR SUCCESS. |   | andra - Open | PCM Downloader<br>Winner - Y 201<br>And the formation of results and<br>the formation of the formation<br>and the formation of the formation<br>provided at the formation of the formation<br>provided at the formation of the formation of the forma | ~     | holones          | ComPort To Use [COMB +] |                |       |
| Copyright Parter Hannelle 2021               |   | Disconnetind |                                                                                                    |       | Quit             |                         |                |       |

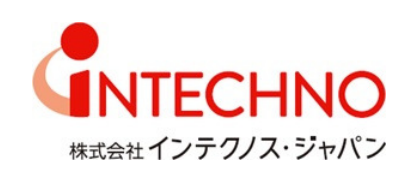

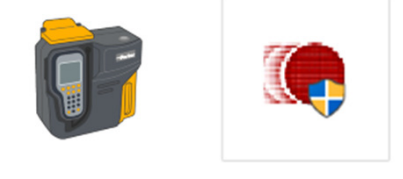

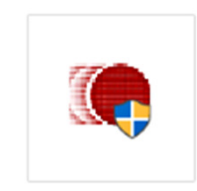

## LCM30ダウンロードソフト使用方法 2/2

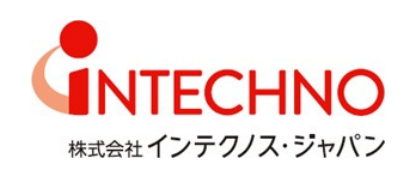

5. PCM DownloaderのDownload Allをクリックするとデータがダウンロードできます。

| t<br>T<br>T<br>T<br>T<br>T<br>T<br>T<br>T<br>T<br>T<br>T<br>T<br>T                                                                                                    |
|----------------------------------------------------------------------------------------------------|
| t<br>CCM Downloader<br>Vois: V:00<br>Redy to denkated tet results and<br>tet a diversal Totef for<br>tet and year.<br>Tot                                                                                                    |
| PCM Downloader<br>Varian- VX0<br>Redy to download fort results and<br>tarer subject.<br>Download AT Ent                                                                                                    |
| PCM Downloader<br>Varian - Vice<br>Redy to download for result and<br>tere adjoin.<br>Download All                                                                                                    |
| PCM Downloader<br>Voien - Voie<br>Redy to deveload for result and<br>to deveload AT Ext                                                                                                    |
| PCM Downloader<br>Verien - VL00<br>Redge to download test results and<br>test results to a Microsoft East filled for<br>test results.<br>Townload All East                                                                                                    |
| PCM Downloader    Wirr    Wirr    Party in download or fraction and in a download or fraction and in a download or fraction and or fraction and in a download or fraction and in a downl                                                                                                    |
| PCM Downloader<br>Writer VLO<br>Provided for the results and<br>the results of the results and<br>the results of the results of the re                                                                          |
| PCM Downloader<br>Version - V.00<br>Receiption and for the starts and<br>there studys.<br>Download AI Exit                                                                                                    |
| PCM Downloader<br>Writer-V1:00<br>Provide downloader ter treat and<br>ter enables:<br>Download AT Ext                                                                                                    |
| PLON DOWNLOADER 0 00 00 00 00 00 00 00 00 00 00 00 00                                                                                                    |
| Version - Vest 2  Post of the first set difference is and the results and the results                                                                                           |
| For download both Thank and the form of the form of the form                                                                                        |
| ber benis to a Microsoft Excit file for<br>Liter analysis.<br>Dowrited AI Exit<br>9 Deverted AI Exit                                                                                                    |
| Let analysis.                                                                                                    |
| 11 202060 0<br>14 202060 0<br>15 202060 0<br>16 202060 0<br>17 202060 0<br>17 202060 0<br>19 202060 0<br>19 202060 0<br>10 20200 0<br>10 202000 0<br>10 202000 0<br>10 202000 0<br>10 202000 0<br>10 202000 0<br>10 202000 0<br>10 202000 0<br>10 202000 0<br>10 202000 0<br>10 202000 0<br>10 202000 0<br>10 202000 0<br>10 2020000000000 |
| Lastracei to  Exit  Download AT  Exit  Exit  T  Lastracei to  T  Lastracei to  T                                                                                                    |
| Download Al      Ent      11      Structure 10      11      Structure 10      Structure 10      11      Structure 10      11      Structure 10      11      Structure 10      Structure 10<                                                                                                    |
| Download AlExit                                                                                                    |
| 17 200/0025                                                                                                    |
| 18 2021/20/25 15                                                                                                    |
|                                                                                                    |
| 19. 2021/02/25 15                                                                                                    |
| 20.20210225 15                                                                                                    |
|                                                                                                    |
| 22 201/02/6 11                                                                                                    |

- 6. StandardからISO4406・NAS1638・8Channelsを選択することが出来ます。
- 7. Exportをクリックすると \*.xlsx \*.xls \*.csvファイルで保管することが可能です。

| ¢                              | 8                |            |        | PCM Downloader |          |          |        |         |         |        |       |       |       |           |       |      |       | -     |       | ×         |         |   |
|--------------------------------|------------------|------------|--------|----------------|----------|----------|--------|---------|---------|--------|-------|-------|-------|-----------|-------|------|-------|-------|-------|-----------|---------|---|
| Menu Home<br>Standard - Export |                  |            |        |                |          |          |        |         |         |        |       |       |       |           | ~     |      |       |       |       |           |         |   |
| _                              | ISO 4406:2021    |            |        | 5              |          | Test     | Result |         | Counts  |        |       |       |       |           | Codes |      |       |       |       |           | Comment |   |
|                                | NAS 1638         |            |        | Test Type      | Test ID  | Result   | %RH    | °C      | ≥2µm    | ≥Sµm   | ≥15µm | ≥25µm | ≥50µm | ≥100µm(e) | ≥2µm  | ≥Sµm | ≥15µm | ≥25µm | ≥50µm | ≥100µm(e) | Comment |   |
|                                | AS4059F (dpc)    |            |        | Bottle         |          | 21/18/15 | 50     | 27      | 1035901 | 239765 | 24111 | 6451  | 364   | 24        | 21    | 18   | 15    | 13    | 9     | 5         |         | - |
|                                | AS4059F (cpc)    |            |        | Bottle         |          | 21/18/15 | 52     | 27      | 1049514 | 242680 | 27292 | 7651  | 447   | 30        | 21    | 18   | 15    | 13    | 9     | 5         |         |   |
|                                | GOST 17216-2001  |            | Bottle |                | 21/18/15 | 50       | 27     | 1033386 | 238115  | 22151  | 5752  | 270   | 18    | 21        | 18    | 15   | 13    | 9     | 5     |           |         |   |
|                                | 00311/2102001    |            | Bottle |                | 21/18/15 | 50       | 27     | 1024803 | 238499  | 22890  | 5951  | 376   | 25    | 21        | 18    | 15   | 13    | 9     | 5     |           |         |   |
|                                | NavAir 10-1A-17  |            | Bottle |                | 19/17/14 | 45       | 27     | 324878  | 71032   | 8500   | 2516  | 276   | 18    | 19        | 17    | 14   | 12    | 9     | 5     |           |         |   |
|                                | ACFTD 8 Channels |            | ls     | Bottle         |          | 19/17/14 | 46     | 27      | 351765  | 71295  | 10680 | 3583  | 519   | 35        | 19    | 17   | 14    | 12    | 10    | 6         |         |   |
|                                | 792/2            | 2022/05/25 | 04:51  | Bottle         |          | 19/16/14 | 46     | 27      | 286920  | 58109  | 8266  | 2494  | 362   | 24        | 19    | 16   | 14    | 12    | 9     | 5         |         |   |
|                                | 792/3            | 2022/05/25 | 04:51  | Bottle         |          | 19/16/13 | 44     | 27      | 274680  | 57023  | 7943  | 2567  | 412   | 28        | 19    | 16   | 13    | 12    | 9     | 5         |         |   |
|                                | 796              | 2022/05/25 | 05:15  | Bottle         |          | Fault 8  | 0      | 0       | 0       | 0      | 0     | 0     | 0     | 0         | 0     | 0    | 0     | 0     | 0     | 0         |         |   |